Procedures for Acquiring User ID and Password <u>These are procedures for those who have been assigned an email address by the company.</u> If you have not been assigned an email address by the company, please log in by entering the user ID and password sent by postal mail to your home.

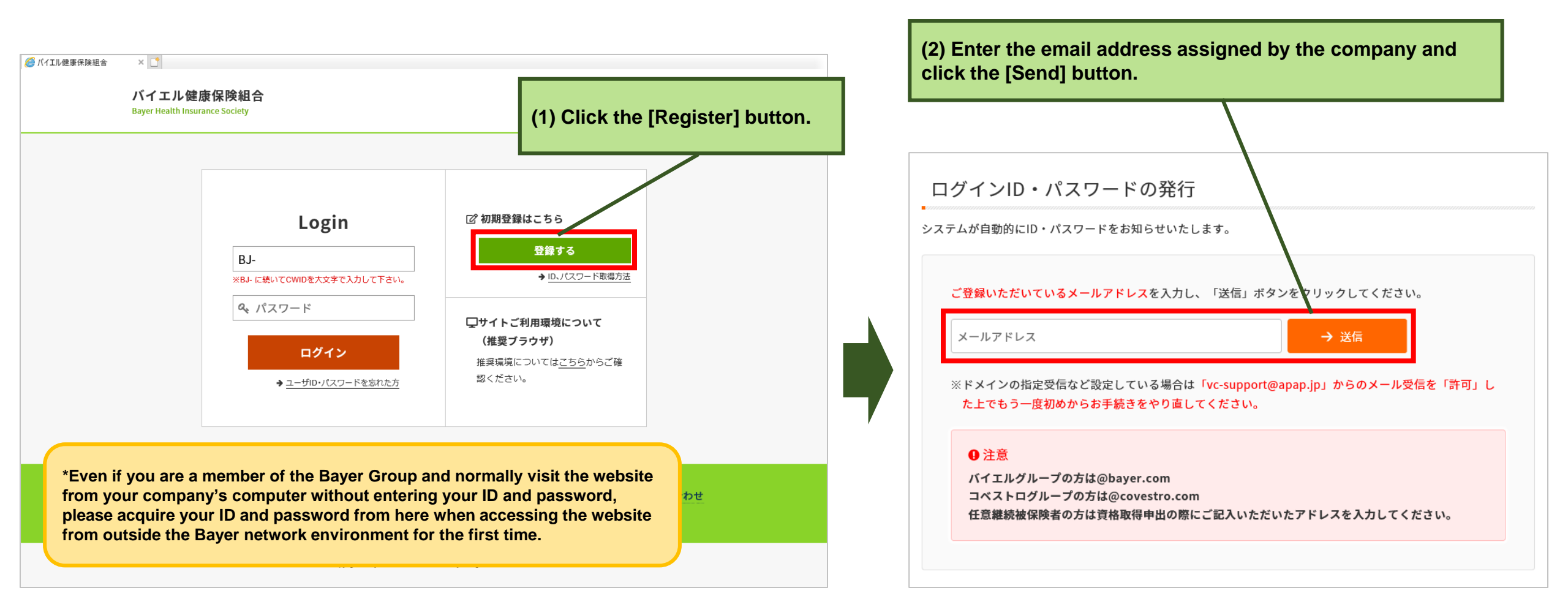

## (3) An email containing the URL will be sent to the email address assigned by the company.

## お問い合わせ受付完了

お問い合わせを受け付けました。

本件に関するお問い合わせの際、お問い合わせ番号をお伺いしますので必ず、次の番号を控えておいてください。

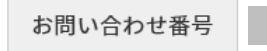

## お問い合わせ結果の確認方法

ご入力いただいたメールアドレス宛に、お問い合わせ結果が閲覧できるURLを送信します。 メールに記載のURLにアクセスしていただくことで、お問い合わせ結果をご確認いただけます。

※情報が照合できた場合のみ、ID・パスワードをご確認いただけます。

※メールを受け取ってから必ず24時間以内にURLへアクセスし、お問い合わせ結果をご確認ください。 期限を過ぎますとURLは無効となりますので、ご注意ください。

(5) The ID and password are displayed.

(4) Please <u>access the URL listed in the email</u> and click the [Confirm] button.

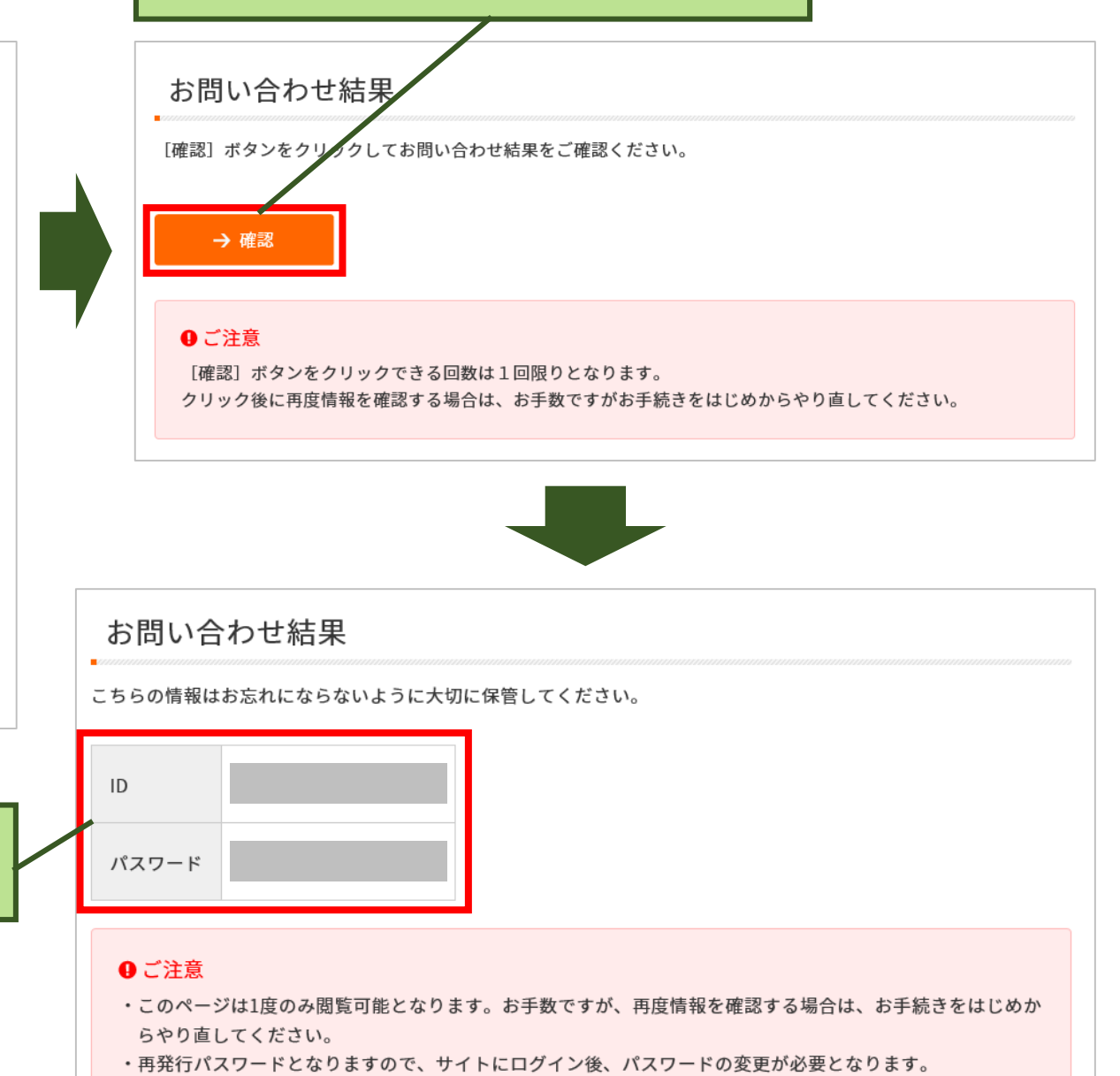

(6) Enter your ID and password, and click the [Log In] button.

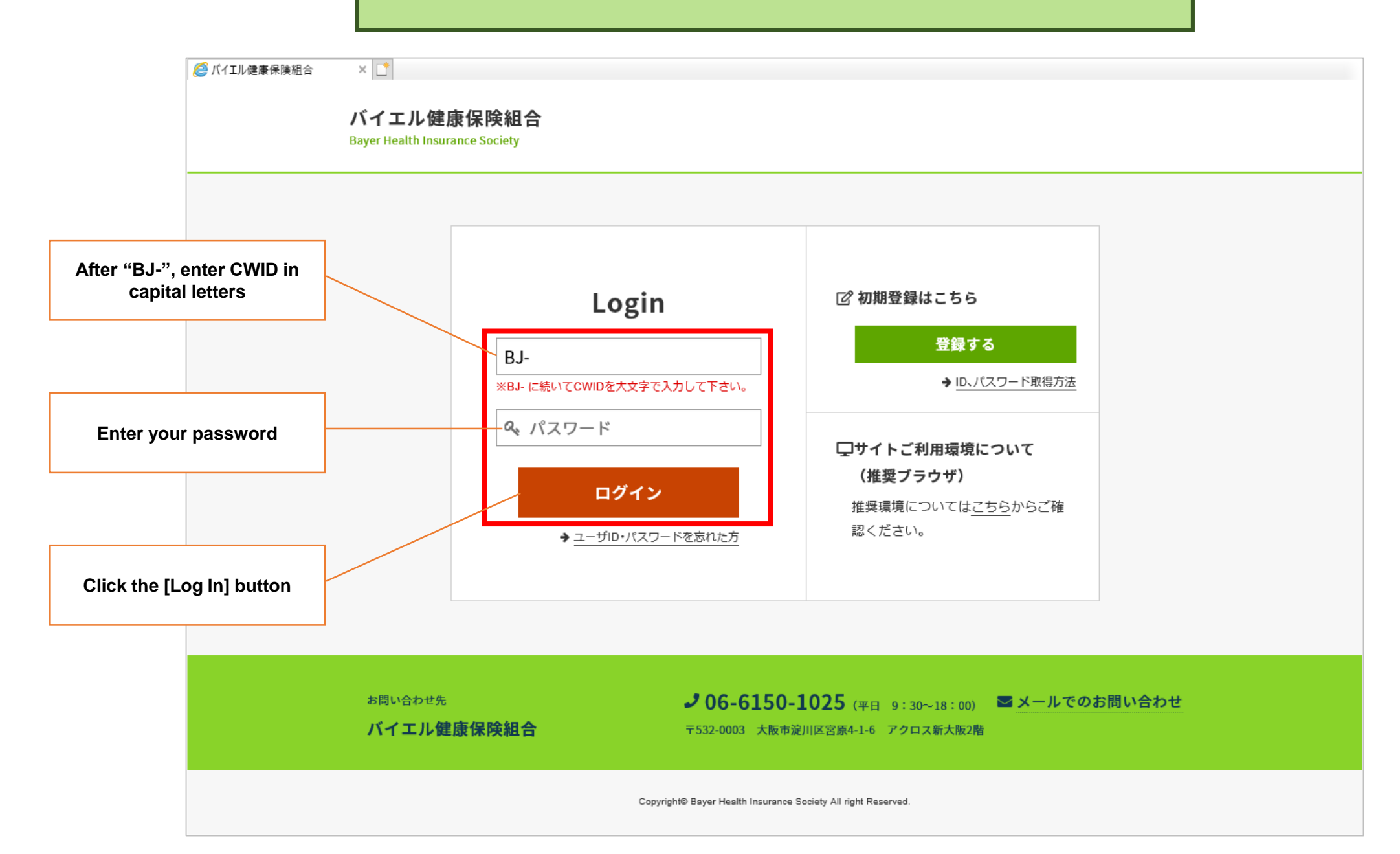

## Registering the account for benefits, etc.

This account will be used as the transfer destination for benefits/subsidies issued from the health insurance

society. Please be sure to register.

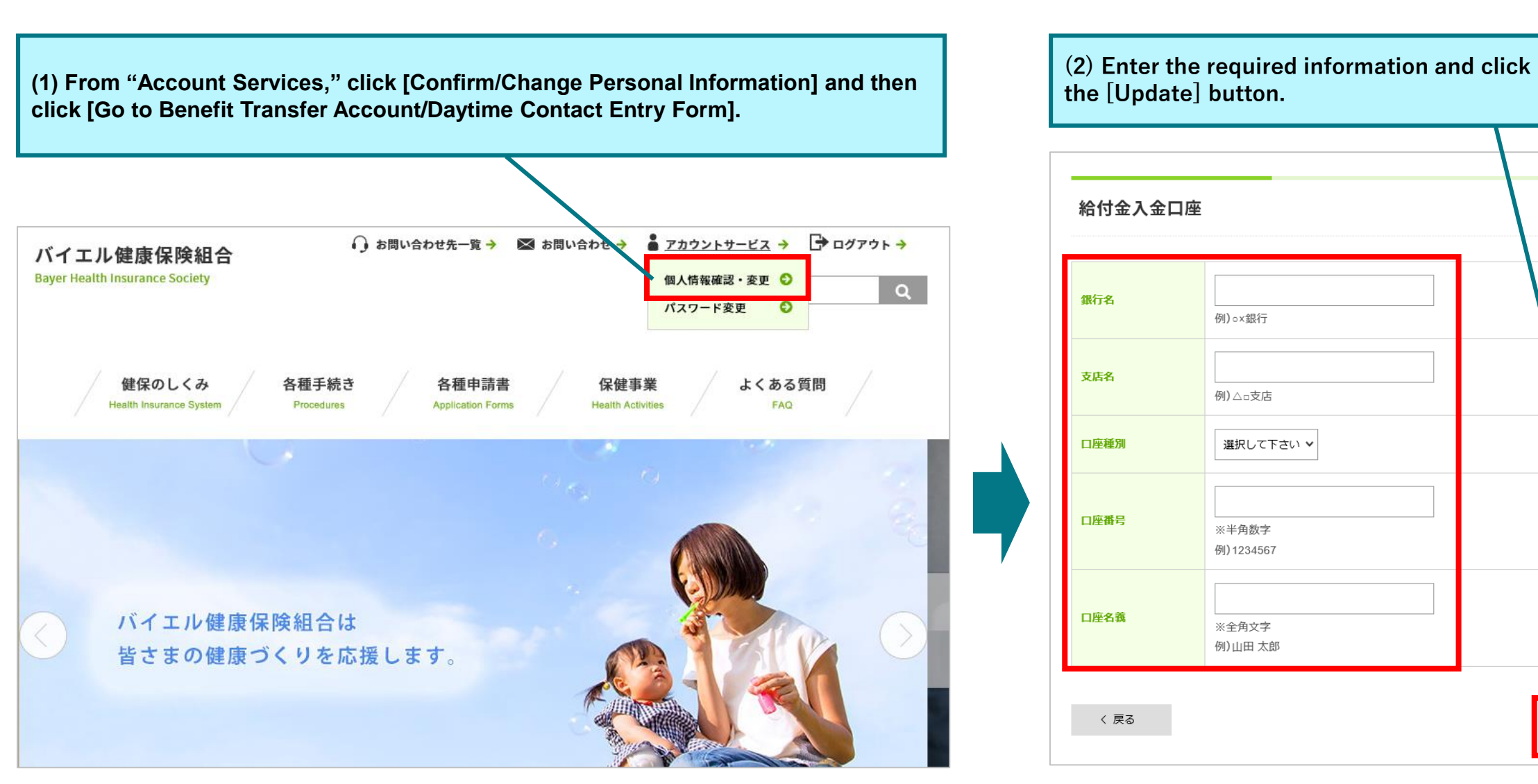